## Identifier la version de Windows

Voici plusieurs méthodes qui permettent d'identifier quelle version de Windows vous possédez.

Si vous êtes en Windows 10 ou Windows 11, aucun problème, vous n'avez rien à faire.

Si vous êtes en Windows 7 ou 8.1, il faut migrer ou réinstaller votre ordinateur en Windows 10 ou 11.

## 1<sup>ère</sup> méthode :

- Appuyez sur les touches du logo Windows **E** et **R** 

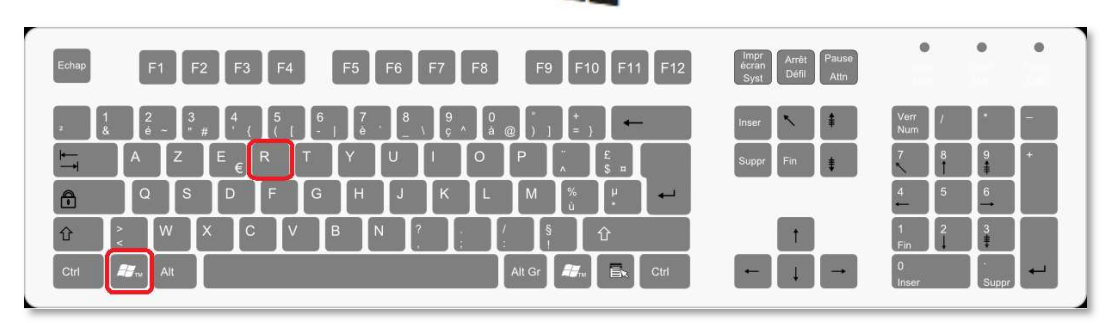

Saisissez « winver » dans la zone Ouvrir, puis sélectionnez OK.

| -                |                                                                                                    |  |  |
|------------------|----------------------------------------------------------------------------------------------------|--|--|
| Ø                | Entrez le nom d'un programme, dossier, document ou ressource Internet, et Windows l'ouvrira pour vous. |  |  |
| <u>O</u> uvrir : | winver                                                                                                 |  |  |
|                  |                                                                                                    |  |  |

La fenêtre indiquant la version de votre Windows s'affiche.

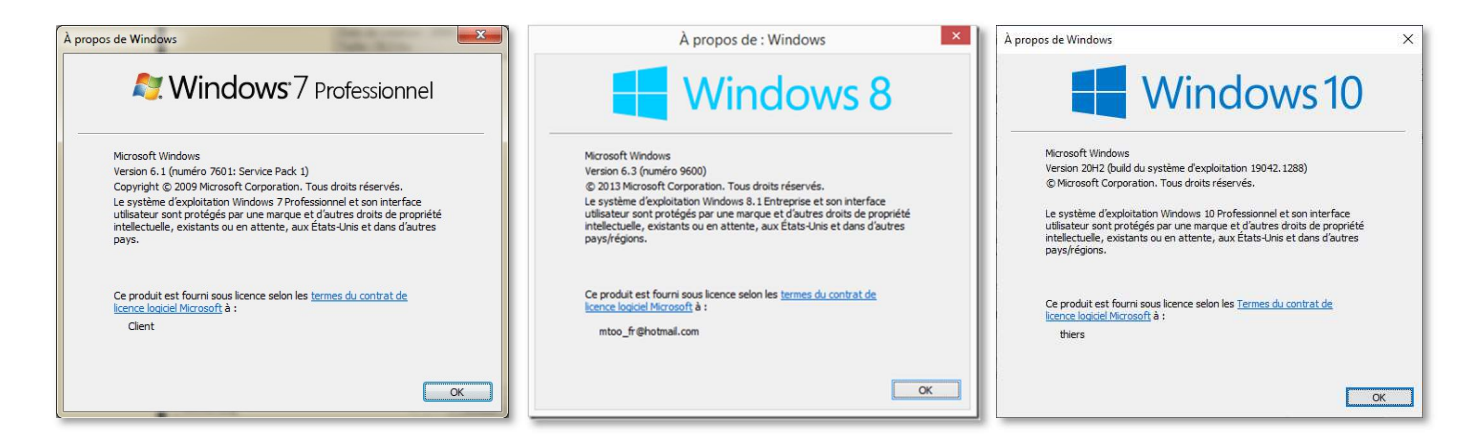

## 2<sup>ème</sup> méthode :

- Appuyez sur les touches du logo Windows **E** et **Pause** 

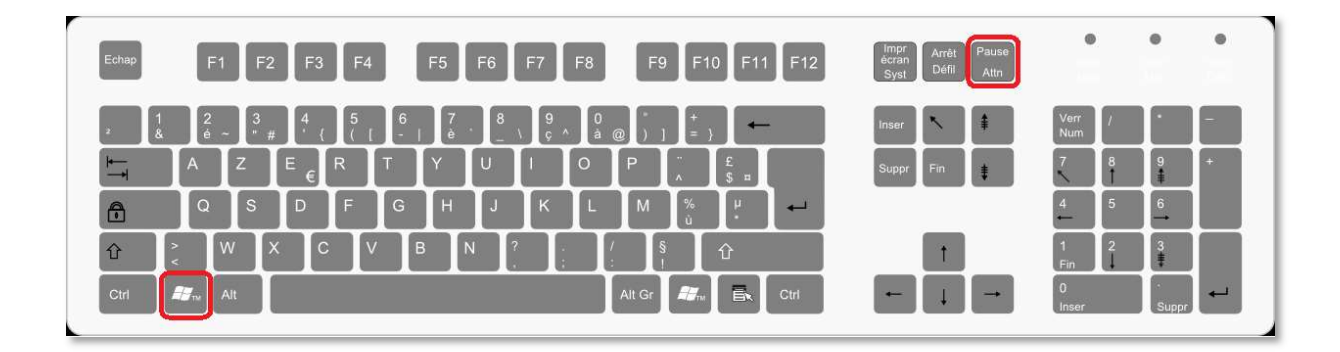

Dans la fenêtre qui s'est ouverte est indiqué la version de Windows

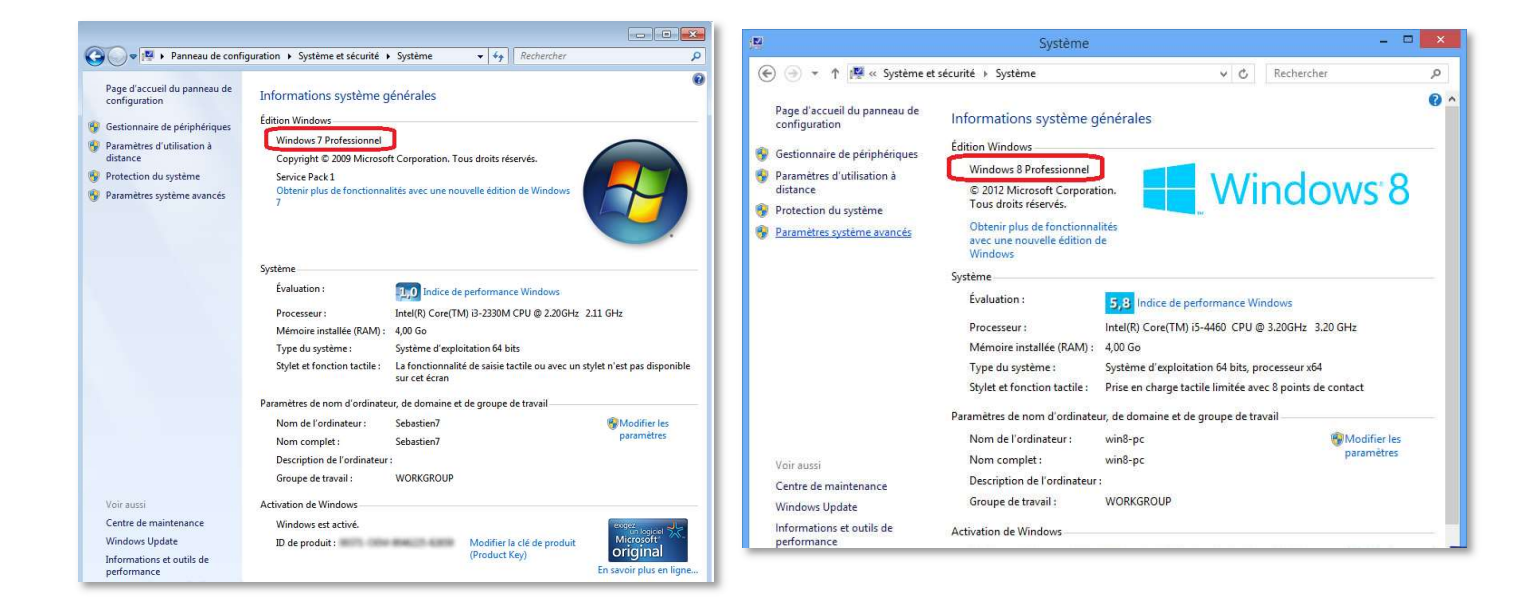

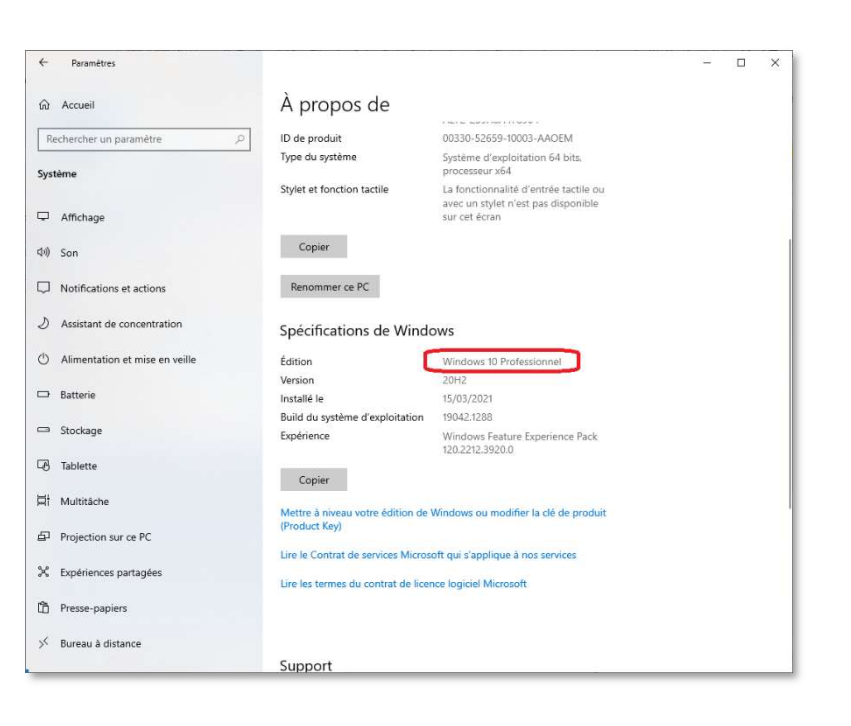

## 3<sup>ème</sup> méthode :

- Appuyez sur les touches du clavier logo Windows

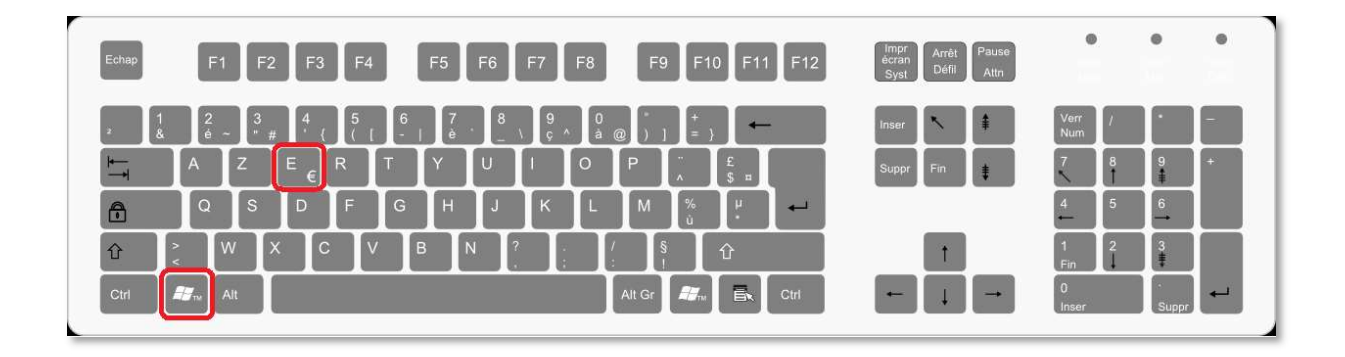

 Dans la partie gauche de l'explorateur Windows, clic-droit sur « Ce PC » ou « Ordinateur » puis clic-gauche sur « Propriétés »

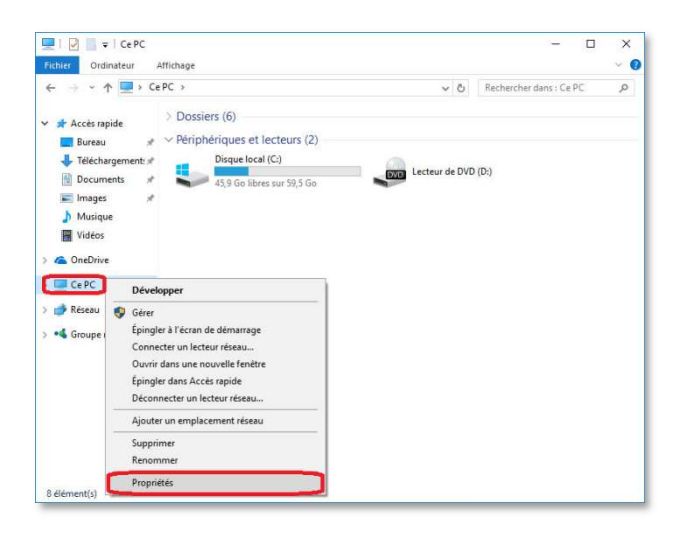

Dans la fenêtre qui s'est ouverte est indiqué la version de Windows

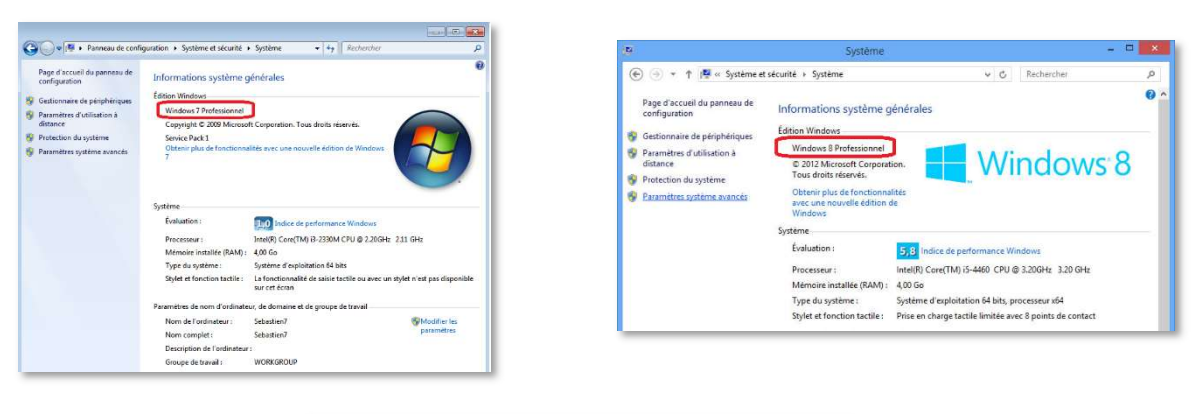

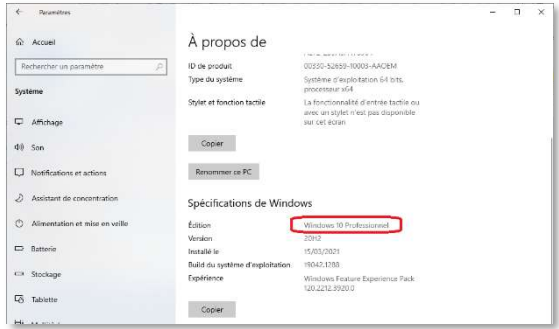